# **Online Registration Instructions**

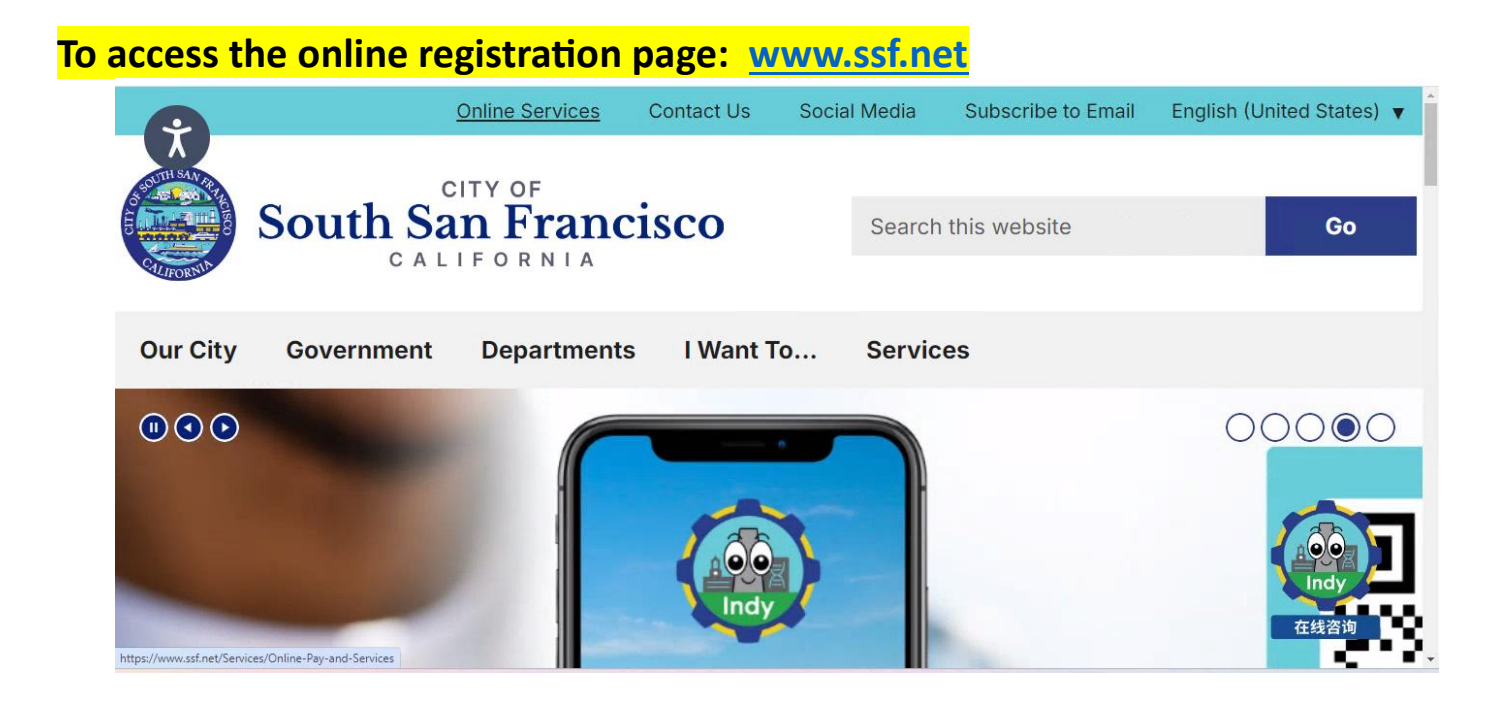

## Scroll down and click on Register for Classes

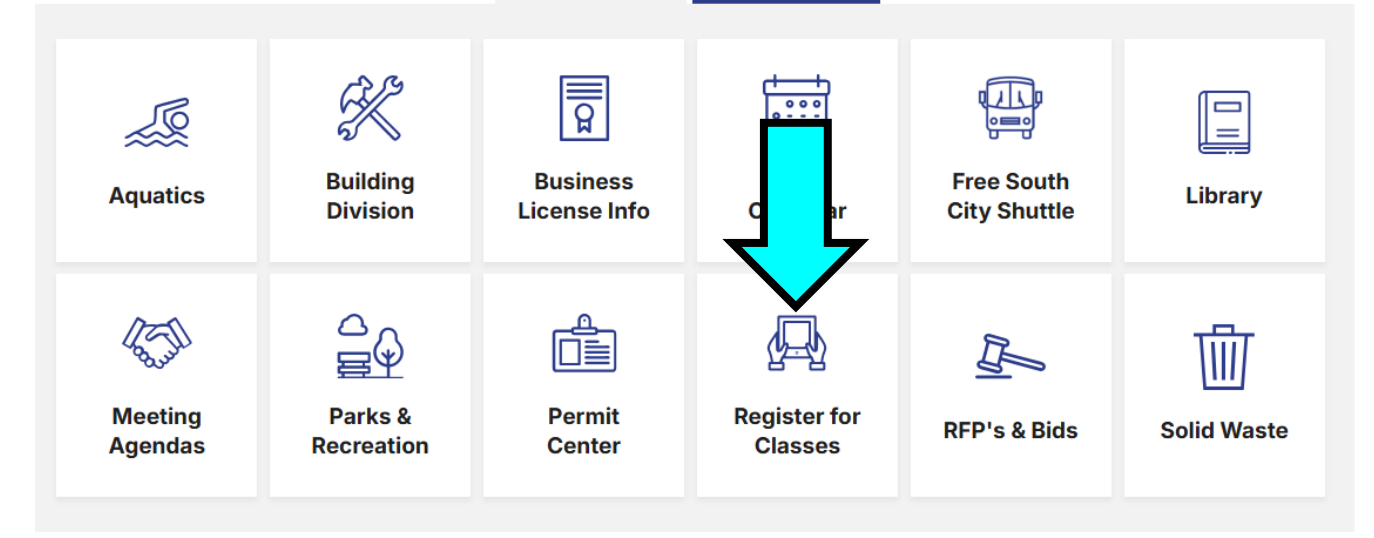

or https://secure.rec1.com/CA/south-san-francisco-ca/catalog

| <mark>Click on Log In</mark>                           |                                |                      |
|--------------------------------------------------------|--------------------------------|----------------------|
| If you have previously enrolled in a Childcare Program | n, Recreation Cla              | <mark>iss, or</mark> |
| Recreation Event you have an account                   | lick Forgot Pass               | word                 |
| PLEASE DO NOT CREATE A NEW A                           | CCOUNT                         | NOT C                |
| For assistance with your account please contac         | t us at (650) 875 <del>.</del> | -6900                |
| CITY OF<br>COLITU CAN EDANCICC                         | $\cap$                         |                      |
| CALIFORNIA                                             | 0                              |                      |
|                                                        | <b>.</b>                       |                      |
| Our City Government                                    | Departments                    | Servi                |
|                                                        |                                |                      |
| 🔒 Log In/Create Account 🛪 📑 Catalog                    |                                |                      |
|                                                        |                                |                      |
|                                                        |                                |                      |
| Clear All Filter Welcome Message 1 Library Room        | s & Equipment  8               | Aquatics             |
| Filter     Teens & Adults     316     Teens            | nnis 20                        | Youth                |
| Keyword or code × Picnic Rentals (17) Terrabay         | Open Gym 31                    | Cultural Arts        |
| Category Kids Camps (2)                                |                                |                      |
| Our City Covernment                                    | Dapar                          | tmonto               |
| Our City Government                                    | Depar                          | linents              |
|                                                        |                                |                      |
|                                                        |                                |                      |
| Log In/Create Account - Catalog                        | _                              |                      |
| Email/Username                                         |                                |                      |
| Username                                               |                                |                      |
| Password Passwork                                      | ry Rooms & Equipmen            | t 8                  |
| Forgot Password?                                       | Tennis                         | 20                   |
|                                                        | errabay Open Gym               | 33                   |
|                                                        |                                |                      |
| Create Your SSFCA Account                              |                                |                      |
|                                                        |                                |                      |

# Click Kids Camps

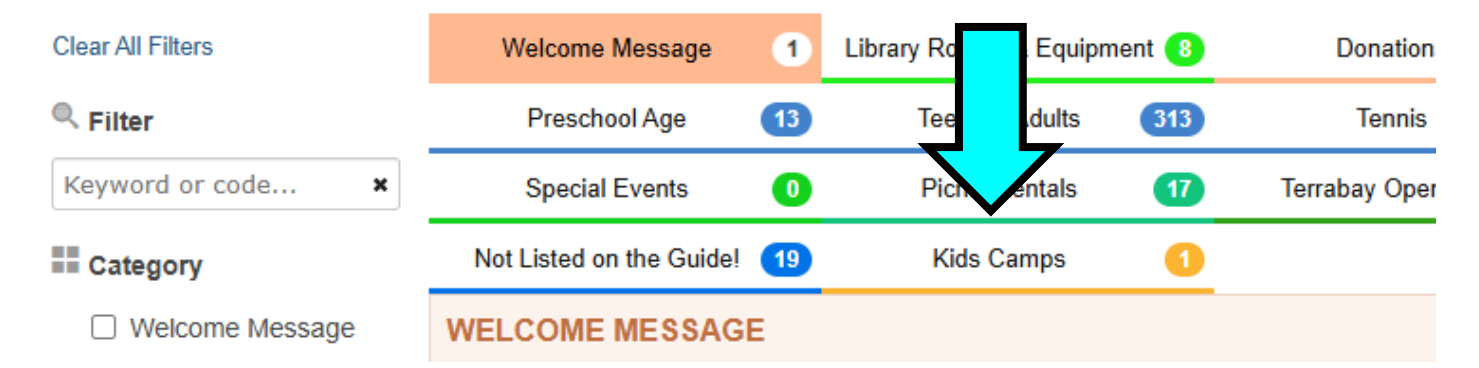

# Click the correct program registration: Summer Camp (Tuition) ELOP Summer Camp (Expanded Learning Opportunity Program) If your camp payment is made through a subsidy agency, please contact us for enrollment.

| Clear All Filters  | Weld          | essage        | 0    | Library Rooms & Equipme | ent 12 | Aquatics      |
|--------------------|---------------|---------------|------|-------------------------|--------|---------------|
| Rilter             | Те            | dults         | 282  | Tennis                  | 20     | Youth         |
| Keyword or code X  | Pich          | entals        | 17   | Terrabay Open Gym       | 0      | Cultural Arts |
| ♀ Location         | Kids Ca       | mps           | 15   |                         |        |               |
| Joseph A. Fernekes | CAMPS         |               |      |                         |        |               |
| Monte Verde School | ELOP Spring   | Camp (        | 5    |                         |        |               |
| Orange Park        |               | <u>Camp</u> ( | 9    | _                       |        |               |
| POLICE DEPARTM     | Orange Park S | Summer        | Camp | 1                       |        |               |

### Click on the first camp you for which you want to register All camps will be listed at the time of registration

| ♀ Location         | Kids Camps 15                |                                     |             |             |            |
|--------------------|------------------------------|-------------------------------------|-------------|-------------|------------|
| Joseph A. Fernekes | CAMPS                        |                                     |             |             |            |
| Monte Verde School | FLOP (5)                     |                                     |             |             |            |
| Orange Park        |                              |                                     |             |             |            |
| POLICE DEPARTM     | Orange Park Summer Camp      | 2                                   |             |             |            |
| Ponderosa School   | Orange Park Summer Camp (Jun | Joseph A. Fernekes Recr. 4-12vr 11m | Weekdays    | 06/02-06/06 | 7:30am-6pm |
| Terrabay Gymnasiu  |                              |                                     |             | 00/00 00/40 | 7.00 0     |
|                    | Orange Park Summer Camp (Jun | Joseph A. Fernekes Recr 4-12yr 11m  | Weekdays    | 06/09-06/13 | 7:30am-6pm |
| E Category         | Orange Park Summer Camp (Jun | Joseph A. Fernekes Recr 4-12yr 11m  | M, TU, W, F | 06/16-06/20 | 7:30am-6pm |
|                    |                              |                                     |             |             |            |

#### You must click each child you want to register for that camp

#### Orange Park Summer Camp × Orange Park Summer Camp (Jun... Joseph A. Fernekes Recr... 4-12yr 11m 06/02-06/06 Weekdays 7:30am-6pm \$198 Activity Orange Park Summer Camp NT MEMBERS Session Orange Park Summer Camp Location Joseph A. Fernekes Recreation Building Parent One (Adult) heligible by Age (4-12yr 11m), User does not Room/Facility Multipurpose Hall have required flag: Summer Camp Priority Address 781Tennis Drive South San Francisco, 94080 Date Range 06/02-06/06 Child One (8) Schedule Details 7:30a-6p every weekday from Jun 2 to Jun 6 at Joseph A. Fernekes Eligible Recreation Building Multipurpose Hall Age/Gender 4-12yr 11m Child Two (5) Activity Code OMP.June 2- 6, 2025 Eligible Fee \$198.00 Resident / \$231.00 Non-Resident Add Account Member Registration Opened Feb 13 - 09:00 AM Min Participants 1 Max Participants 115 Quantity (Per Registrant): 1 🙀 Add To Cart **Click Add to Cart** Orange Park Summer Camp × Orange Park Summer Camp (Jun... Joseph A. Fernekes Recr... 4-12yr 11m Weekdays 06/02-06/06 7:30am-6pm \$198 Activity Orange Park Summer Camp ACCOUNT MEMBERS Session Orange Park Summer Camp Parent One (Adult) Location Joseph A. Fernekes Recreation Building Ineligible by Age (4-12yr 11m), User does not Room/Facility Multipurpose Hall have required flag: Summer Camp Priority Address 781Tennis Drive South San Francisco, 94080 Date Range 06/02-06/06 🗸 👤 Child One (8) Schedule Details 7:30a-6p every weekday from Jun 2 to Jun 6 at Joseph A. Fernekes Eligible Recreation Building Multipurpose Hall Age/Gender 4-12yr 11m 🔽 👤 Child Two (5) Activity Code OMP.June 2- 6, 2025 Eligible Fee \$198.00 Resident / \$231.00 Non-Resident

Registration Opened Feb 13 - 09:00 AM

Min Participants 1 Max Participants 115

count Member

istrant): 1

Qu

💥 Add To Cart

# Your cart will show the child(ren) that are registered and which camps Tuition will show the weekly rates

|                                                                                                    | (17)                                                                                                    | Terrabay Open                                                                                                    | Gvm                                                                                                    | 0                                                                                                    | Cultural                                                                                                    | Arts                                              | 0       | SSF Librar                     | # Ite          | n                                     |                                                                                                    |                                                                             | Quantit              | у                                                                                   |                                         | Tot                                                                                                    |
|----------------------------------------------------------------------------------------------------|----------------------------------------------------------------------------------------------------|----------------------------------------------------------------------------------------------------|----------------------------------------------------------------------------------------------------|----------------------------------------------------------------------------------------------------|----------------------------------------------------------------------------------------------------|---------------------------------------------------|---------|--------------------------------|----------------|---------------------------------------|----------------------------------------------------------------------------------------------------|-----------------------------------------------------------------------------|----------------------|-------------------------------------------------------------------------------------|-----------------------------------------|----------------------------------------------------------------------------------------------------|
|                                                                                                    | 45                                                                                                    | ionabay opon                                                                                                    | •,                                                                                                    |                                                                                                    | oundru                                                                                                    |                                                   | -       |                                | 1. Chil        | d One for O                           | range Park Summer Cam                                                                                                    | ıp O                                                                        | - 1                  | +                                                                                   |                                         | \$198                                                                                                    |
|                                                                                                    | 15                                                                                                    |                                                                                                    |                                                                                                    |                                                                                                    |                                                                                                    |                                                   |         | _                              | 2. Chil        | d Two for O                           | range Park Summer Cam                                                                                                    | p O                                                                         | - 1                  | +                                                                                   |                                         | \$198.                                                                                                    |
| /IPS                                                                                                    | -                                                                                                    |                                                                                                    |                                                                                                    |                                                                                                    |                                                                                                    |                                                   |         |                                |                |                                       |                                                                                                    |                                                                             |                      |                                                                                     |                                         |                                                                                                    |
| <u>OP Spring Camp</u> (                                                                                                    | 5                                                                                                    |                                                                                                    |                                                                                                    |                                                                                                    |                                                                                                    |                                                   |         | _                              |                |                                       |                                                                                                    |                                                                             |                      |                                                                                     |                                         |                                                                                                    |
| ange Park Sun                                                                                                    | nmer Cam                                                                                                    | p                                                                                                    |                                                                                                    |                                                                                                    |                                                                                                    |                                                   |         |                                |                |                                       |                                                                                                    |                                                                             |                      |                                                                                     |                                         |                                                                                                    |
| ange Park Summer                                                                                                    | Camp (Jun                                                                                                    | Joseph A. Fer                                                                                                    | nekes R                                                                                                    | Recr 4-12                                                                                                    | 2yr 11m                                                                                                    | Weekdays                                          | 06/02   | 2-06/06 7                      |                |                                       |                                                                                                    |                                                                             |                      |                                                                                     |                                         |                                                                                                    |
| Activity Oran                                                                                                    | ge Park Sumr                                                                                                    | mer Camp                                                                                                    |                                                                                                    |                                                                                                    |                                                                                                    |                                                   |         | ACCOUNT ME                     |                |                                       |                                                                                                    |                                                                             |                      |                                                                                     |                                         |                                                                                                    |
| Session Orang                                                                                                    | ge Park Sumr                                                                                                    | mer Camp                                                                                                    | uildina                                                                                                    |                                                                                                    |                                                                                                    |                                                   |         | Pa                             |                | -                                     |                                                                                                    |                                                                             |                      |                                                                                     |                                         |                                                                                                    |
| Room/Facility Multip                                                                                                    | purpose Hall                                                                                                    | is recordation b                                                                                                    | unung                                                                                                    |                                                                                                    |                                                                                                    |                                                   |         | Ine                            |                |                                       |                                                                                                    |                                                                             |                      |                                                                                     |                                         |                                                                                                    |
| Address 781Te                                                                                                    | ennis Drive S                                                                                                    | outh San Franc                                                                                                    | isco, 9                                                                                                    | 4080                                                                                                    |                                                                                                    |                                                   |         | hav                            |                |                                       |                                                                                                    |                                                                             |                      |                                                                                     |                                         |                                                                                                    |
| Date Range 06/02<br>nedule Details 7:30a                                                                                                    | 2-06/06<br>a-6p everv we                                                                                                    | ekdav from Jur                                                                                                    | n 2 to Ji                                                                                                    | un 6 at Jos                                                                                                    | eph A. Ferne                                                                                                    | ekes                                              |         | 🗌 👤 Ch                         |                |                                       |                                                                                                    |                                                                             |                      |                                                                                     |                                         |                                                                                                    |
| Recre                                                                                                    | eation Building                                                                                                    | g Multipurpose                                                                                                    | Hall                                                                                                    |                                                                                                    | opini i rom                                                                                                    |                                                   |         | Us                             |                |                                       |                                                                                                    |                                                                             |                      |                                                                                     |                                         |                                                                                                    |
| Activity Code OMP.                                                                                                    | yr 11m<br>2June 2- 6, 20                                                                                                    | 25                                                                                                    |                                                                                                    |                                                                                                    |                                                                                                    |                                                   |         | 🗌 👤 Ch                         |                |                                       |                                                                                                    |                                                                             |                      |                                                                                     |                                         |                                                                                                    |
| Fee \$198                                                                                                    | .00 Resident                                                                                                    | / \$231.00 Non-l                                                                                                    | Reside                                                                                                    | nt                                                                                                    |                                                                                                    |                                                   |         | Us                             |                |                                       |                                                                                                    |                                                                             |                      |                                                                                     |                                         |                                                                                                    |
| Registration Open                                                                                                    | ned Feb 13 - 0                                                                                                    | 09:00 AM                                                                                                    |                                                                                                    |                                                                                                    |                                                                                                    |                                                   |         | Add Act                        |                |                                       |                                                                                                    |                                                                             |                      |                                                                                     |                                         |                                                                                                    |
| x Participants 115                                                                                                    |                                                                                                    |                                                                                                    |                                                                                                    |                                                                                                    |                                                                                                    |                                                   |         | _                              |                |                                       |                                                                                                    |                                                                             |                      |                                                                                     |                                         |                                                                                                    |
|                                                                                                    |                                                                                                    |                                                                                                    |                                                                                                    |                                                                                                    |                                                                                                    |                                                   | Q       | uantity (Per R                 |                |                                       |                                                                                                    |                                                                             |                      |                                                                                     |                                         |                                                                                                    |
|                                                                                                    |                                                                                                    |                                                                                                    |                                                                                                    |                                                                                                    |                                                                                                    |                                                   |         |                                |                |                                       |                                                                                                    |                                                                             |                      |                                                                                     |                                         |                                                                                                    |
|                                                                                                    |                                                                                                    |                                                                                                    |                                                                                                    |                                                                                                    |                                                                                                    |                                                   |         | ₩ Add To                       |                |                                       |                                                                                                    |                                                                             |                      |                                                                                     |                                         |                                                                                                    |
|                                                                                                    |                                                                                                    |                                                                                                    |                                                                                                    |                                                                                                    |                                                                                                    |                                                   |         |                                |                |                                       |                                                                                                    |                                                                             |                      |                                                                                     |                                         |                                                                                                    |
| ange Park Summer                                                                                                    | Camp (Jun                                                                                                    | Joseph A. Fen                                                                                                    | nekes R                                                                                                    | Recr 4-12                                                                                                    | 2yr 11m                                                                                                    | Weekdays                                          | 06/09   | 9-06/13 7                      |                |                                       |                                                                                                    | то                                                                          | τΔι                  |                                                                                     |                                         | \$396.0                                                                                                    |
|                                                                                                    |                                                                                                    |                                                                                                    |                                                                                                    |                                                                                                    |                                                                                                    |                                                   |         |                                |                |                                       |                                                                                                    | 10                                                                          |                      |                                                                                     |                                         |                                                                                                    |
| ange Park Summer                                                                                                    | Camp (Jun                                                                                                    | Joseph A. Fen                                                                                                    | nekes R                                                                                                    | Recr 4-12                                                                                                    | 2yr 11m                                                                                                    | M, TU, W,                                         | F 06/16 | 6-06/20 7                      |                |                                       |                                                                                                    | 10                                                                          |                      | CI-                                                                                 |                                         | 40h-                                                                                                    |
| ange Park Summer                                                                                                    | Camp (Jun                                                                                                    | Joseph A. Fen                                                                                                    | nekes R                                                                                                    | Recr 4-12                                                                                                    | 2yr <b>1</b> 1m                                                                                                    | M, TU, W,                                         | F 06/16 | 5-06/20 7                      |                |                                       |                                                                                                    | 10                                                                          |                      | Clo                                                                                 | se 🏾 1                                  | #Chec                                                                                                    |
| ange Park Summer<br><u>sidy Spring Camp</u><br>u must                                                                                                    | Camp (Jun<br>2 5<br><b>repe</b>                                                                                                    | Joseph A. Fen                                                                                                    | nekes R                                                                                                    | Recr 4-12                                                                                                    | <sup>2yr 11m</sup>                                                                                                    | м, ти, w,<br><b>bs f</b>                          | F 06/16 | each c                         | am             | <mark>o th</mark>                     | <mark>at vou w</mark>                                                                                                    | oulo                                                                        | d like               | cio<br>e to                                                                         | se N                                    | ≇Chec<br>ist                                                                                                    |
| ange Park Summer<br>psidy Spring Camp<br>u must                                                                                                    | Camp (Jun<br>2 5<br>repe                                                                                                    | Joseph A. Fer                                                                                                    | ekes R                                                                                                    | Recr 4-12                                                                                                    | <sup>2yr 11m</sup><br><mark>e ste</mark>                                                                                                    | м, ти, w,<br><mark>ps f</mark>                    | F 06/16 | each c                         | am.            | <mark>p th</mark>                     | <mark>at you w</mark>                                                                                                    | oulo                                                                        | <mark>d like</mark>  | clo<br>e to                                                                         | se N<br>reg                             | ≄Chec<br>ist                                                                                                    |
| ange Park Summer<br>usidy Spring Camp<br>u must<br>Drange Pa                                                                                                    | Camp (Jun<br>2 5<br>repe                                                                                                    | Joseph A. Ferr<br>at the<br>er Camp                                                                                                    | ekes R                                                                                                    | ecr 4-12                                                                                                    | <sup>2yr 11m</sup><br><mark>e ste</mark>                                                                                                    | м, ти, w,<br><mark>ps f</mark>                    | F 06/16 | each c                         | am             | <mark>p th</mark>                     | <mark>at you w</mark>                                                                                                    | <mark>oulc</mark>                                                           | <mark>d lik</mark> e | cio<br>e to                                                                         | se N                                    | ∜Chec<br><mark>ist</mark>                                                                                                    |
| ange Park Summer<br>usidy Spring Camp<br>u must<br>Drange Park                                                                                                    | Camp (Jun<br>2 5<br>repe                                                                                                    | Joseph A. Fen<br>at the<br>er Camp                                                                                                    | ekes R                                                                                                    | A Fermel                                                                                                    | 2yr 11m<br><mark>e ste</mark>                                                                                                    | м, ти, w,<br><b>ps f</b><br>4-12vr 1              | F 06/16 | each o                         | am             | <mark>p th</mark>                     | at you w                                                                                                    | voulo                                                                       | <mark>d like</mark>  | cio<br>e to                                                                         | reg                                     | ≉Chec<br><mark>ist</mark>                                                                                                    |
| ange Park Summer<br>usidy Spring Camp<br>u must<br>Drange Park<br>Orange Park<br>Orange Park Su                                                                                                    | Camp (Jun<br>2 5<br>repe                                                                                                    | Joseph A. Fen<br>at the<br><u>er Camp</u><br>p (Jun Jr<br>p (Jun                                                                                                    | nekes R<br>2 a                                                                                                    | A. Fernel                                                                                                    | e ste                                                                                                    | м, т∪, w,<br><b>ps f</b><br>4-12yr 1<br>4-12yr 1  | F 06/16 | each c<br>Weekdays             | 06/02          | <b>p th</b><br>-06/06                 | <b>at you w</b><br>7:30am-6pm<br>7:30am-6pm                                                                                                    | voulo                                                                       | <mark>d lika</mark>  | Clo<br>e to<br>2 \$1<br>\$1                                                         | se <b>1</b><br>reg<br>×<br>98           | #Chec<br>ist                                                                                                    |
| ange Park Summer<br>usidy Spring Camp<br>U MUST<br>Drange Park<br>Orange Park Su                                                                                                    | Camp (Jun<br>2 5<br>repe<br>nme<br>Cam                                                                                                    | Joseph A. Fen<br>at the<br>er Camp<br>p (Jun Ju<br>p (Jun Ju                                                                                                    | nekes R<br>2 a<br>oseph<br>oseph                                                                                                    | A. Fernel                                                                                                    | 2yr 11m<br><b>e ste</b><br>kes Recr                                                                                                    | м, ти, w,<br><b>ps f</b><br>4-12yr 1<br>4-12yr 1  | F 06/16 | each c<br>Weekdays<br>Weekdays | 06/02          | <mark>p th</mark><br>-06/06<br>-06/13 | at you w<br>7:30am-6pm<br>7:30am-6pm                                                                                                    | voulo                                                                       | d like               | Cla<br>2 \$1<br>\$1                                                                 | se <b>1</b><br>reg<br>×<br>98<br>98 ()  | ≇Chec<br><mark>ist</mark>                                                                                                    |
| ange Park Summer<br>usidy Spring Camp<br>u must<br>Orange Park<br>Orange Park Su<br>Orange Park Su<br>(1) Registration                                                                                                    | Camp (Jun<br>2 5<br>repe<br>Immer Cam<br>1 for this pro-                                                                                                    | Joseph A. Fen<br>at the<br><u>er Camp</u><br>p (Jun Ju<br>p (Jun Ju<br>p (Jun Ju                                                                                                    | oseph                                                                                                    | A. Fernel<br>A. Fernel<br>A. Fernel                                                                                                    | e ste<br>es Recr<br>kes Recr<br>on 02/24/2                                                                                                    | м, ти, w,<br>ps f<br>4-12yr 1<br>4-12yr 1<br>025. | F 06/16 | each c<br>Weekdays<br>Weekdays | 06/02          | <mark>p th</mark><br>-06/06<br>-06/13 | <mark>at you w</mark><br>7:30am-6pm<br>7:30am-6pm                                                                                                    | voulo                                                                       | d like               | Clo<br>2 \$1<br>\$1                                                                 | se 1<br>reg<br>×<br>98<br>98 ()         | *Chec                                                                                                    |
| ange Park Summer<br>isidy Spring Camp<br>U MUST<br>Drange Park<br>Orange Park Su<br>Orange Park Su<br>(1) Registration                                                                                                    | Camp (Jun<br>Camp (Jun<br>Camped<br>Camped<br>Ca                                                                                                    | Joseph A. Fen<br>at the<br>er Camp<br>p (Jun Ju<br>p (Jun Ju<br>p (Jun Ju<br>p (Jun Ju<br>p (Jun Ju                                                                                                    | oseph<br>oseph                                                                                                    | A. Fernel<br>A. Fernel<br>A. Fernel                                                                                                    | e ste<br>e ste<br>kes Recr<br>kes Recr<br>on 02/24/2                                                                                                    | м, ти, w,<br>ps f<br>4-12yr 1<br>4-12yr 1<br>025. | F 06/16 | each c<br>Weekdays<br>Weekdays | 06/02<br>06/09 | <mark>p th</mark><br>-06/06<br>-06/13 | at you w<br>7:30am-6pm<br>7:30am-6pm                                                                                                    | rould                                                                       | d like               | Clo<br>2 \$1<br>\$1                                                                 | se <b>1</b><br>reg<br>×<br>98<br>98 ()  | recher<br>destand                                                                                                    |
| ange Park Summer<br>usidy Spring Camp<br>u must<br>Orange Park<br>Orange Park Su<br>(1) Registration<br>Activity                                                                                                    | Camp (Jun<br>2 5<br>repe<br>Cam<br>mmer Cam<br>a for this pro                                                                                                    | Joseph A. Fen<br>at the<br>er Camp<br>p (Jun J<br>p (Jun J<br>p (Jun J<br>p (Jun J<br>ark Summer                                                                                                    | nekes R<br><b>a</b><br>oseph<br>oseph<br>camp<br>Camp                                                                                                    | A. Fernel<br>A. Fernel<br>A. Fernel<br>D:00 AM (                                                                                                    | e ste<br>e ste<br>kes Recr<br>kes Recr<br>on 02/24/2                                                                                                    | м, ти, w,<br>ps f<br>4-12yr 1<br>4-12yr 1<br>025. | F 06/16 | each c<br>Weekdays<br>Weekdays | 06/02<br>06/09 | <b>p th</b><br>-06/06<br>-06/13       | at you w<br>7:30am-6pm<br>7:30am-6pm                                                                                                    | rould                                                                       | d lika               | cla<br>e to<br>2 \$1<br>\$1                                                         | se <b>1</b><br>reg<br>×<br>98<br>98 (1) | #Chec                                                                                                    |
| ange Park Summer<br>usidy Spring Camp<br>U MUST<br>Drange Park<br>Orange Park Su<br>(1) Registration<br>Activity<br>Session                                                                                                    | Camp (Jun<br>2 5<br>repe<br>Cam<br>Cam<br>mmer Cam<br>of for this pro-<br>Orange Pa<br>Orange Pa                                                                                                    | Joseph A. Fen<br>at the<br>er Camp<br>p (Jun Ju<br>p (Jun Ju)<br>p (Jun Ju<br>p (Jun Ju)<br>p (Jun Ju)<br>p (Ju)<br>p (Ju)<br>p (Ju)<br>p (Ju)<br>p (Ju)<br>p (Ju)<br>p (Ju)<br>p (J              | nekes R<br><b>2 a</b><br>oseph<br>oseph<br>s at 09<br>Camp<br>Camp                                                                                                    | A. Fernel<br>A. Fernel<br>A. Fernel<br>D:00 AM (                                                                                                    | e ste<br>e ste<br>kes Recr<br>kes Recr                                                                                                    | м, ти, w,<br>ps f<br>4-12yr 1<br>4-12yr 1<br>025. | F 06/16 | each c<br>Weekdays<br>Weekdays | 06/02<br>06/09 | <b>p th</b><br>-06/06<br>-06/13       | at you w<br>7:30am-6pm<br>7:30am-6pm                                                                                                    | voulo                                                                       | d lika               | Cla<br>2 \$1<br>\$1                                                                 | se <b>1</b><br>reg<br>98<br>98 ()       | #Chec<br>ist                                                                                                    |
| ange Park Summer<br>usidy Spring Camp<br>U MUST<br>Orange Park<br>Orange Park Su<br>Orange Park Su<br>Orange Park Su<br>Orange Park Su<br>Orange Satistication<br>Activity<br>Session<br>Location                                                                                                    | Camp (Jun<br>Tepe<br>Tepe<br>Cam<br>Cam<br>mmer Cam<br>of or this pro-<br>Orange Pi<br>Orange Pi<br>Joseph A.                                                                                                    | Joseph A. Fen<br>at the<br><u>er Camp</u><br>p (Jun J.<br>p (Jun J.<br>p (Jun J.<br>p (Jun J.<br>ark Summer<br>ark Summer<br>Fernekes R                                                                                                    | nekes R<br><b>2 a</b><br>oseph<br>oseph<br>s at 09<br>Camp<br>Camp<br>camp                                                                                                    | A. Fernel<br>A. Fernel<br>A. Fernel<br>9:00 AM (<br>p<br>p                                                                                                    | e ste<br>e ste<br>kes Recr<br>kes Recr<br>on 02/24/2                                                                                                    | м, ти, w,<br>ps f<br>4-12yr 1<br>4-12yr 1<br>025. | F 06/16 | each c<br>Weekdays<br>Weekdays | 06/02<br>06/09 | p th<br>-06/06<br>-06/13              | <b>at you w</b><br>7:30am-6pm<br>7:30am-6pm                                                                                                    | rould                                                                       | d lika               | cld<br>2 \$1<br>\$1                                                                 | se 1<br>reg<br>*<br>98<br>98 ()         | #Chec                                                                                                    |
| ange Park Summer<br>usidy Spring Camp<br>U MUST<br>Drange Park<br>Orange Park Su<br>Orange Park Su<br>Crange Park Su<br>Orange Park Su<br>Orange Park Su<br>Orange Carbon<br>Complexity<br>Session<br>Location<br>Room/Facility                                                                                                    | Camp (Jun<br>Tepe<br>Tepe<br>Tepe<br>Cam<br>Cam<br>To for this pro-<br>Orange Pi<br>Joseph A.<br>Multipurpo                                                                                                    | Joseph A. Fen<br>at the<br>er Camp<br>p (Jun Ju<br>p (Jun Ju)<br>p (Jun Ju<br>p (Jun Ju)<br>p (Jun Ju)<br>p (Ju)<br>p (Ju)<br>p (Ju)<br>p (Ju)<br>p (Ju)<br>p (Ju)<br>p (Ju)<br>p (J              | oseph<br>oseph<br>at 09<br>Camp<br>camp<br>camp                                                                                                    | A. Fernel<br>A. Fernel<br>A. Fernel<br>2:00 AM (<br>p<br>p                                                                                                    | e ste<br>e ste<br>kes Recr<br>kes Recr<br>on 02/24/2                                                                                                    | м, ти, w,<br>ps f<br>4-12yr 1<br>4-12yr 1<br>025. | F 06/16 | each c<br>Weekdays<br>Weekdays | 06/02          | p th<br>-06/06<br>-06/13              | at you w         7:30am-6pm         7:30am-6pm         7:30am-6pm         WT MEMBERS         Parent One (Adult         Registration hash                                                                                                    | It)                                                                         | d like               | Clo<br>2 \$1<br>31<br>51<br>51                                                      | se <b>1</b><br>reg<br>*<br>98<br>98 ()  | #Chec                                                                                                    |
| ange Park Summer<br>usidy Spring Camp<br>U MUST<br>Drange Park<br>Orange Park Su<br>Orange Park Su<br>Orange Park Su<br>Orange Park Su<br>Orange Park Su<br>Orange Carbon<br>Complexity<br>Session<br>Location<br>Room/Facility<br>Address                                                                                                    | Camp (Jun<br>Tepe<br>Tepe<br>Tepe<br>Cam<br>Cam<br>Cam<br>To for this pro-<br>Orange Pa<br>Joseph A.<br>Multipurpo<br>781Tennis                                                                                                    | Joseph A. Fen<br>at the<br>er Camp<br>p (Jun Ju<br>p (Jun Ju)<br>p (Jun Ju<br>p (Jun Ju)<br>p (Jun Ju)<br>p (Jun Ju<br>p (Jun Ju)<br>p (Jun Ju)<br>p (Ju)<br>p (Jun Ju)<br>p (Jun                                  | oseph<br>oseph<br>s at 09<br>Camp<br>camp<br>camp<br>a san                                                                                                    | A. Fernel<br>A. Fernel<br>A. Fernel<br>C. Fernel<br>C. CO AM C<br>P<br>P<br>Francisco                                                                                                    | 2yr 11m<br><b>e ste</b><br>kes Recr<br>kes Recr<br>on 02/24/2<br>ding<br>co, 94080                                                                                                    | м, ти, w,<br>ps f<br>4-12yr 1<br>4-12yr 1<br>025. | F 06/18 | each c<br>Weekdays<br>Weekdays | 06/02          | p th<br>-06/06<br>-06/13              | at you w         7:30am-6pm         7:30am-6pm         7:30am-6pm         NT MEMBERS         Parent One (Adul         Registration hasn<br>(4-12yr 11m), Use         fag: Support Core                                                                                                    | t)<br>t started,<br>r does not                                              | d like               | Clo<br>e to<br>2 \$1<br>\$1<br>\$1<br>e by Age<br>wired                             | se <b>1</b><br>reg<br>*<br>98<br>98 (1) | #Chec                                                                                                    |
| ange Park Summer<br>usidy Spring Camp<br>U MUST<br>Drange Park<br>Orange Park Su<br>Orange Park Su<br>(1) Registration<br>Activity<br>Session<br>Location<br>Room/Facility<br>Address<br>Date Range                                                                                                    | Camp (Jun<br>5<br><b>repe</b><br><b>repe</b><br>Cam<br>Cam<br>To for this provided<br>Orange Pa<br>Joseph A.<br>Multipurpo<br>781Tennis<br>06/09-06/                                                                                                    | Joseph A. Fen<br>at the<br>er Camp<br>p (Jun Jr<br>p (Jun Jr)<br>p (Jun Jr<br>p (Jun Jr)<br>p (Jun Jr)<br>p (J                               | oseph<br>oseph<br>at 09<br>Camp<br>Camp<br>camp<br>a san                                                                                                    | A. Fernel<br>A. Fernel<br>A. Fernel<br>D:00 AM (<br>D<br>p<br>p<br>tion Built<br>Francisc                                                                                                    | 2yr 11m<br><b>e ste</b><br>(ces Recr<br>(ces Recr | м, ти, w,<br>ps f<br>4-12yr 1<br>4-12yr 1<br>025. | F 06/16 | Weekdays<br>Weekdays           | 06/02          | p th                                  | at you w         7:30am-6pm         7:30am-6pm         7:30am-6pm         WI MEMBERS         Parent One (Adul         Registration hasn<br>(4-12yr 11m), Use<br>flag: Summer Car                                                                                                    | t)<br>troul(<br>t)<br>t't started,<br>r does nor<br>np Priority             | d like               | Clo<br>e to<br>2 \$1<br>\$1<br>\$1<br>e by Age<br>wired                             | * 998 ()                                | #Chec                                                                                                    |
| ange Park Summer<br>usidy Spring Camp<br>u must<br>Drange Park<br>Orange Park<br>Orange Park Su<br>(1) Registration<br>Activity<br>Session<br>Location<br>Room/Facility<br>Address<br>Date Range<br>Schedule Details                                                                                                    | Camp (Jun<br>2 (5)<br><b>repe</b><br>Cam<br>Cam<br>Cam<br>Cam<br>for this provide<br>Orange Pi<br>Orange Pi<br>Orange Pi<br>Joseph A.<br>Multipurpo<br>781Tennis<br>06/09-06/<br>7:30a-6p of<br>Recreation                                                                                                    | Joseph A. Fen<br>at the<br>er Camp<br>p (Jun Jr<br>p (Jun Jr)<br>p (Jun Jr<br>p (Jun Jr)<br>p (Jun Jr)<br>p (                               | ecrea<br>al San<br>ay froo                                                                                                    | A. Fernel<br>A. Fernel<br>A. Fernel<br>D:00 AM (<br>D:00 AM (<br>Francisc<br>Francisc<br>m Jun 9<br>prose H2                                                                                                    | 2yr 11m<br><b>e ste</b><br>kes Recr<br>kes Recr<br>on 02/24/2<br>ding<br>xo, 94080<br>to Jun 13<br>all                                                                                                    | м, ти, w,<br>ps f<br>4-12yr 1<br>4-12yr 1<br>025. | F 06/16 | ernekes                        | 06/02          | p th<br>-06/06<br>-06/13              | at you w         7:30am-6pm         7:30am-6pm         7:30am-6pm         VT MEMBERS         Parent One (Adult Registration hasm (4-12yr 11m), Use flag: Summer Car flag: Summer Car (2-12yr 11m), Use flag: Summer Car (2-12yr 11m), Use flag: Summer Car (2-112yr 11m), Use flag: Summer Car (2-112yr 11m), Use flag: Summer Car (2- | it)<br>'t started,<br>r does nor<br>np Priority                             | d like               | Clo<br>e to<br>2 \$1<br>\$1<br>\$1<br>\$1<br>\$1<br>\$1<br>\$1<br>\$1<br>\$1<br>\$1 | se ()<br>*<br>98<br>98 ()               | #Chec                                                                                                    |
| ange Park Summer<br>usidy Spring Camp<br>U MUST<br>Drange Park<br>Orange Park Su<br>Orange Park Su<br>Orange Park | Camp (Jun<br>2 (5)<br><b>repe</b><br><b>repe</b><br>Cam<br>Cam<br>Cam<br>Cam<br>for this pro<br>Orange Pi<br>Orange Pi<br>Orange                                                                                                    | Joseph A. Fen<br>at the<br>er Camp<br>p (Jun J<br>p (Jun J<br>p (Jun J<br>p (Jun J<br>p (Jun J<br>p (Jun J<br>p (Jun J<br>p (Jun J<br>p (Jun J<br>p (Jun J<br>p (Jun J<br>p (Jun J<br>p (Jun J<br>p (Jun J<br>p (Jun J<br>p (Jun J<br>p (Jun J<br>p (Jun J<br>p (Jun J<br>p (Jun J<br>p (Jun J<br>p (Jun J<br>J<br>p (Jun J<br>J<br>p (Jun J<br>p (Jun J<br>p (Jun J<br>p | oseph<br>oseph<br>oseph<br>camp<br>Camp<br>camp<br>camp<br>camp<br>at 09                                                                                                    | A. Fernel<br>A. Fernel<br>A. Fernel<br>D:00 AM (<br>D:00 AM (<br>P)<br>P)<br>tion Built<br>Francisco<br>m Jun 9<br>rpose Ha                                                                                                    | e ste<br>e ste<br>kes Recr<br>kes Recr<br>on 02/24/2<br>ding<br>to, 94080<br>to Jun 13                                                                                                    | м, ти, w,<br>ps f<br>4-12yr 1<br>4-12yr 1<br>025. | F 06/16 | each c<br>Weekdays<br>Weekdays | 06/02<br>06/09 | p th<br>-06/06<br>-06/13              | at you w         7:30am-6pm         7:30am-6pm         7:30am-6pm         Parent One (Adult Registration hasn (4-12yr 11m), Use flag: Summer Car         Child One (8)         Registration hasn                                                                                                    | It)<br>'t started,<br>'t started                                            | d like               | Clo<br>e to<br>2 \$1<br>\$1<br>* by Age<br>uired                                    | se ()<br>*<br>98<br>98 ()               | fist                                                                                                    |
| ange Park Summer<br>usidy Spring Camp<br>U MUST<br>Orange Park<br>Orange Park Su<br>Orange Park Su<br>Orange Park | Camp (Jun<br>Camp (Jun<br>Tepe<br>Tepe<br>Tepe<br>Cam<br>Cam<br>Cam<br>Cam<br>Cam<br>Cam<br>Cam<br>Cam                                                                                                    | Joseph A. Fen<br>at the<br>er Camp<br>p (Jun Ju<br>p (Jun Ju                                       | nekes R<br>al<br>oseph<br>oseph<br>oseph<br>oseph<br>oseph<br>oseph<br>camp<br>Camp<br>Camp<br>Camp<br>Camp<br>Camp<br>Camp<br>Camp<br>C                                                                                                    | A. Fernel<br>A. Fernel<br>A. Fernel<br>2:00 AM (<br>2:00 AM (<br>2:00 A | e ste<br>e ste<br>kes Recr<br>kes Recr<br>on 02/24/2<br>ding<br>xo, 94080<br>to Jun 13<br>all                                                                                                    | м, ти, w,<br>ps f<br>4-12yr 1<br>4-12yr 1<br>025. | F 06/16 | each c<br>Weekdays<br>Weekdays | 06/02          | p th                                  | at you w         7:30am-6pm         7:30am-6pm         7:30am-6pm         WT MEMBERS         Parent One (Adul         Registration hasm<br>(4-12yr 11m), Use<br>flag: Summer Car         Child One (8)         Registration hasm<br>(Child Two (5)                                                                                                    | it)<br>'t started,<br>r does noi<br>np Priority<br>'t started               | d like               | Clo<br>e to<br>2 \$1<br>\$1<br>e by Age<br>wired                                    | se ()<br>*<br>98<br>98 ()               | archeck<br>archeck<br>arche                                                                                                    |
| ange Park Summer<br>usidy Spring Camp<br>U MUST<br>Drange Park<br>Orange Park Su<br>Orange Park Su<br>Schedule Details<br>Age/Gender<br>Activity Code<br>Fee                                                                                                    | Camp (Jun<br>Camp (Jun<br>Cam<br>Cam<br>Cam<br>Cam<br>Cam<br>Cam<br>Cam<br>Cam                                                                                                    | Joseph A. Fen<br>at the<br>er Camp<br>p (Jun Ju<br>p (Jun Ju                                       | oseph<br>oseph<br>oseph<br>s at 09<br>Camp<br>Camp<br>camp<br>ecrea<br>a San<br>ay fro<br>ultipur<br>5<br>31.00                                                                                                    | A. Fernel<br>A. Fernel<br>A. Fernel<br>X:00 AM (<br>X:00 AM (<br>X:00 A | er ste<br>es Recr<br>kes Recr<br>on 02/24/2<br>ding<br>co, 94080<br>to Jun 13<br>all<br>sident                                                                                                    | м, ти, w,<br>ps f<br>4-12yr 1<br>4-12yr 1<br>025. | F 06/16 | ernekes                        | 06/02          | p th<br>-06/06<br>-06/13              | at you w         7:30am-6pm         7:30am-6pm         7:30am-6pm         WI MEMBERS         Parent One (Adult Registration hasmed (A-12yr 11m), Use flag: Summer Care flag: Summer Care flag: Su | It)<br>It)<br>It)<br>It started,<br>r does noi<br>np Priority<br>It started | d like               | Clo<br>e to<br>2 \$1<br>\$1<br>• by Age<br>wired                                    | se ()<br>*<br>98<br>98 ()               | archeck<br>archeck<br>arche                                                                                                    |
| ange Park Summer<br>usidy Spring Camp<br>U MUST<br>Orange Park<br>Orange Park Su<br>Orange Park Su<br>Orange Park Su<br>Orange Park Su<br>Orange Park Su<br>Orange Park Su<br>Orange Park Su<br>Orange Park Su<br>Orange Park Su<br>Orange Park Su<br>Orange Park Su<br>Orange Park Su<br>Orange Park Su<br>Orange Park Su<br>Orange Park Su<br>Schedule Datails<br>Age/Gender<br>Activity Code<br>Fee<br>Registration                                                                                                    | Camp (Jun<br>Camp (Jun<br>Tepe<br>Tepe<br>Tepe<br>Cam<br>Cam<br>Cam<br>Cam<br>Cam<br>Cam<br>Cam<br>Cam                                                                                                    | Joseph A. Fen<br>at the<br>er Camp<br>p (Jun Ju<br>p (Jun Ju                                       | oseph<br>oseph<br>oseph<br>camp<br>camp<br>ecrea<br>a San<br>ay fro<br>ultipul<br>31.00                                                                                                    | A. Fernel<br>A. Fernel<br>A. Fernel<br>C. CO AM (<br>C. CO AM (<br>C) AM (<br>C) AM (<br>C) AM                               | e ste<br>e ste<br>kes Recr<br>kes Recr<br>on 02/24/2<br>ding<br>co, 94080<br>to Jun 13<br>all<br>sident                                                                                                    | м, ти, w,<br>ps f<br>4-12yr 1<br>4-12yr 1<br>025. | F 06/16 | ermekes                        | 06/02          | p th<br>-06/06<br>-06/13              | at you w         7:30am-6pm         7:30am-6pm         7:30am-6pm         NT MEMBERS         Parent One (Adul         Registration hasm<br>(4-12yr 11m), Use<br>flag: Summer Car         Child One (8)<br>Registration hasm         Child Two (5)<br>Registration hasm                                                                                                    | t)<br>'t started,<br>r does noi<br>np Priority<br>'t started                | d like               | Clo<br>e to<br>2 \$1<br>\$1<br>\$1<br>e by Age<br>wired                             | se ()<br>reg<br>98<br>98 ()             | archec<br>archec<br>a |
| ange Park Summer<br>usidy Spring Camp<br>U MUST<br>Orange Park<br>Orange Park Su<br>Orange Park Su<br>Orange Park Su<br>Orange Park Su<br>Orange Park Su<br>Orange Park Su<br>Orange Park Su<br>Orange Park Su<br>Orange Park Su<br>Orange Park Su<br>Orange Park Su<br>Orange Park Su<br>Orange Park Su<br>Schedule Datails<br>Age/Gender<br>Activity Code<br>Fee<br>Registration<br>Min Participants                                                                                                    | Camp (Jun<br>Camp (Jun<br>Tepe<br>Tepe<br>Tepe<br>Camp<br>Camp<br>Ca | Joseph A. Fen<br>at the<br>er Camp<br>p (Jun Ju<br>p (Jun Ju                                       | oseph<br>oseph<br>oseph<br>camp<br>camp<br>ecrea<br>a San<br>ay fro<br>ultipul<br>31.00                                                                                                    | A. Fernel<br>A. Fernel<br>A. Fernel<br>C. CO AM (<br>C. CO AM (<br>C) AM (<br>C) AM (<br>C)                             | e ste<br>e ste<br>kes Recr<br>kes Recr<br>on 02/24/2<br>ding<br>co, 94080<br>to Jun 13<br>all<br>sident                                                                                                    | м, ти, w,<br>ps f<br>4-12yr 1<br>4-12yr 1<br>025. | F 06/16 | ermekes                        | 06/02          | p th                                  | at you w         7:30am-6pm         7:30am-6pm         7:30am-6pm         NT MEMBERS         Parent One (Adul         Registration hasm<br>(4-12yr 11m), Use<br>flag: Summer Car         Child One (8)<br>Registration hasm         Child Two (5)<br>Registration hasm         Child Two (5)<br>Registration hasm         Account Member                                                                                                    | t)<br>'t started,<br>r does noi<br>np Priority<br>'t started                | d like               | Clo<br>e to<br>2 \$1<br>\$1<br>\$1<br>e by Age<br>wired                             | se ()<br>reg<br>98<br>98 ()             | ₹Chec<br>ist                                                                                                    |
| ange Park Summer<br>usidy Spring Camp<br>U MUST<br>Drange Park<br>Orange Park Su<br>Orange Park Su<br>Orange Park Su<br>Orange Park Su<br>Orange Park Su<br>Orange Park Su<br>Orange Park Su<br>Orange Park Su<br>Orange Park Su<br>Orange Park Su<br>Orange Park Su<br>Schedule Datails<br>Age/Gender<br>Activity Code<br>Fee<br>Registration<br>Min Participants<br>Max Participants                                                                                                    | Camp (Jun<br>(5)<br><b>repe</b><br>Cam<br>Cam<br>Cam<br>Cam<br>Cam<br>Cam<br>Cam<br>Cam                                                                                                    | Joseph A. Fen<br>at the<br>er Camp<br>p (Jun Jr<br>p (Jun Jr)<br>p (Jun Jr<br>p (Jun Jr)<br>p (Jun Jr)<br>p (J                               | oseph<br>oseph<br>oseph | A. Fernel<br>A. Fernel<br>A. Fernel<br>A. Fernel<br>S:00 AM (<br>p<br>p<br>tion Built<br>Francisco<br>m Jun 9<br>rpose Ha<br>Non-Re<br>M                                                                                                    | e ste<br>e ste<br>kes Recr<br>kes Recr<br>on 02/24/2<br>ding<br>to Jun 13<br>all<br>sident                                                                                                    | м, ти, w,<br>ps f<br>4-12yr 1<br>4-12yr 1<br>025. | F 06/16 | ermekes                        | 06/02          | p th                                  | at you w         7:30am-6pm         7:30am-6pm         7:30am-6pm         NT MEMBERS         Parent One (Adul         Registration hasm<br>(4-12yr 11m), Use<br>flag: Summer Car         Child One (8)         Registration hasm         Child One (5)         Registration hasm         Child Two (5)         Registration hasm         d Account Member                                                                                                    | t)<br>'t started,<br>r does not<br>np Priority<br>'t started                | d like               | Clo<br>e to<br>2 \$1<br>\$1<br>\$1<br>• by Age<br>wired                             | se ()<br>reg<br>98<br>98 ()             | archec<br>archec<br>a |

₩ Add To Cart

# Click on basket

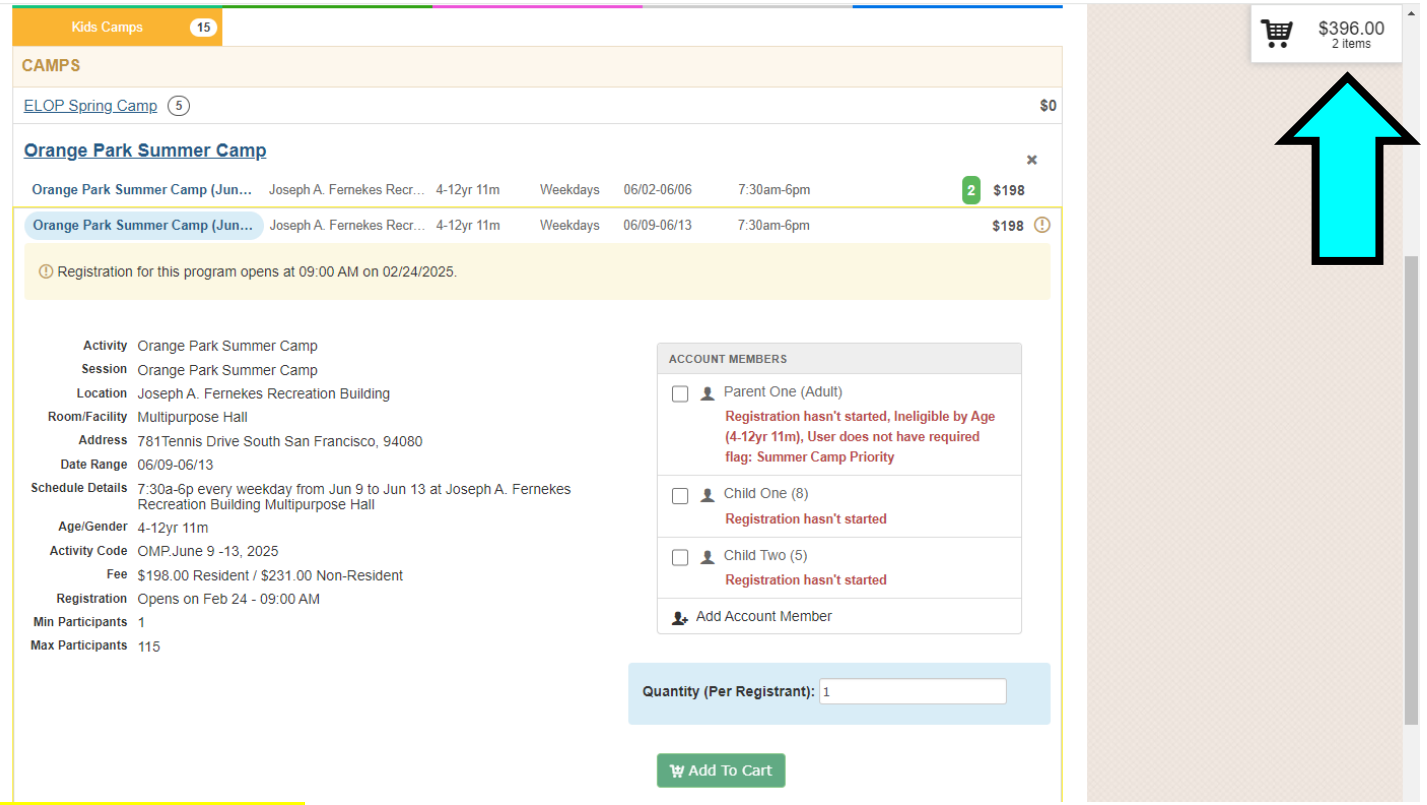

#### **Click on Checkout**

| Kids Camps 15                                                                                                    | # Item Quantity Total                                                                      |    |
|----------------------------------------------------------------------------------------------------|--------------------------------------------------------------------------------------------|----|
| CAMPS                                                                                                    | 1. Child One for Orange Park Summer Camp O 1 + \$198.00                                    | ×  |
| ELOP Spring Camp 5                                                                                                    | 2. Child Two for Orange Park Summer Camp O 1 + \$198.00                                    | ×  |
| Orange Park Summer Camp                                                                                                    |                                                                                            |    |
| Orange Park Summer Camp (Jun Joseph A. Fernekes Recr 4-12yr 11m Weekdays 06/02-06/06 7                                                                                                    | 7                                                                                          |    |
| Orange Park Summer Camp (Jun Joseph A. Fernekes Recr 4-12yr 11m Weekdays 06/09-06/13 7                                                                                                    | -                                                                                          |    |
| Provide the second second s |                                                                                            |    |
| Activity       Orange Park Summer Camp         Session       Orange Park Summer Camp         Location       Joseph A. Fernekes Recreation Building         Room/Facility       Multipurpose Hall         Address       781Tennis Drive South San Francisco, 94080         Date Range       06/09-06/13         Schedule Details       7:30a-6p every weekday from Jun 9 to Jun 13 at Joseph A. Fernekes Recreation Building Multipurpose Hall         Age/Gender       4-12yr 11m         Activity Code       OMP.June 9 -13, 2025         Fee       \$198.00 Resident / \$231.00 Non-Resident         Registration       Opens on Feb 24 - 09:00 AM         Min Participants       1         Max Participants       115                                                                                                    | Mi<br><sup>2</sup> a<br>2<br>4<br>4<br>4<br>4<br>4<br>4<br>4<br>4<br>4<br>4<br>4<br>4<br>4 |    |
| Orange Park Summer Camp (Jun Joseph A. Fernekes Recr 4-12yr 11m M, TU, W, F 06/16-06/20 7                                                                                                    | Close ¥Checkou                                                                             | it |

# All registrants are required to complete one Application per child and one Policy Agreement per family. These must be emailed to <u>yesregistration@ssf.net</u> within <u>24 hours</u> or your registration will be cancelled

| Catalog & Account                                                                                                    | nect                                                                                                    |                                                                        |                                                                                                    |                                                                                                    |                                                                             |                                                                                                    |                                                                                                    | 🕼 Pol                                                                                                    | icies                                                        | Ə Help          | 🖌 Log Out                 |
|----------------------------------------------------------------------------------------------------|----------------------------------------------------------------------------------------------------|------------------------------------------------------------------------|----------------------------------------------------------------------------------------------------|----------------------------------------------------------------------------------------------------|-----------------------------------------------------------------------------|----------------------------------------------------------------------------------------------------|----------------------------------------------------------------------------------------------------|----------------------------------------------------------------------------------------------------|--------------------------------------------------------------|-----------------|---------------------------|
| Attachments.                                                                                                    | Ļ                                                                                                    |                                                                        |                                                                                                    |                                                                                                    |                                                                             |                                                                                                    |                                                                                                    |                                                                                                    |                                                              | Ä               | \$396.00<br>2 items       |
| Attachments                                                                                                    |                                                                                                    |                                                                        |                                                                                                    |                                                                                                    |                                                                             |                                                                                                    | View/Print                                                                                                    |                                                                                                    |                                                              |                 |                           |
| 1. Summer Camp Ap                                                                                                    | plicatio                                                                                                    | on                                                                     |                                                                                                    |                                                                                                    |                                                                             |                                                                                                    | View/Print                                                                                                    | СНЕСКО                                                                                                    | OUT FOR P                                                    | ARENT ON        | IE                        |
|                                                                                                    |                                                                                                    |                                                                        |                                                                                                    |                                                                                                    |                                                                             |                                                                                                    |                                                                                                    | ™ Bro                                                                                                    | owse Cata                                                    | alog            |                           |
| <ol> <li>Summer Camp Po</li> </ol>                                                                                                    | licy an                                                                                                    | d Pro                                                                  | ocedu                                                                                                  | ire                                                                                                    |                                                                             |                                                                                                    | View/Print                                                                                                    | 🗘 At                                                                                                    | tachment                                                     | :s              |                           |
|                                                                                                    |                                                                                                    |                                                                        |                                                                                                    |                                                                                                    |                                                                             |                                                                                                    |                                                                                                    | Pro Pro                                                                                                    | ompts                                                        |                 |                           |
| <u> </u>                                                                                                    |                                                                                                    |                                                                        |                                                                                                    |                                                                                                    |                                                                             |                                                                                                    |                                                                                                    | ⊕ Pa                                                                                                    | yment                                                        | 5               |                           |
|                                                                                                    |                                                                                                    |                                                                        |                                                                                                    |                                                                                                    |                                                                             |                                                                                                    |                                                                                                    | Re                                                                                                    | view & Co                                                    | ontirm          |                           |
|                                                                                                    |                                                                                                    |                                                                        |                                                                                                    |                                                                                                    |                                                                             |                                                                                                    |                                                                                                    | Re                                                                                                    | ceipt                                                        |                 |                           |
|                                                                                                    |                                                                                                    |                                                                        |                                                                                                    |                                                                                                    |                                                                             |                                                                                                    |                                                                                                    | C                                                                                                    | onfirm                                                       | Attach          | ments 🗲<br>Browse Catalog |
| City of<br>2025 Summe                                                                                                    | South San Francis                                                                                                    | 。<br>Applic                                                            | ation                                                                                                  | Parks .                                                                                                    | a Recreation                                                                | City of South San Francisco Sumn<br>By initialing this I acknowledge and will follow all procedures and                                                                                                    | ner Camp Policy &                                                                                                    | Agreement Forr                                                                                                    | <u>n</u>                                                     |                 |                           |
| This is the only document we have to get a hold of CHIL                                                                                                    | f you in an emerge<br>D INFORMATIO                                                                                           | ncy, please w<br>N                                                     | rite legibly and                                                                                       | d print two-sid                                                                                            | led!                                                                        | Child/ren's Name:<br>Payment Policy                                                                                                    | · · ·                                                                                                    |                                                                                                    |                                                              |                 |                           |
| Child's Name                                                                                                    |                                                                                                    | Gender Ide                                                             | ntity Age                                                                                              | Da                                                                                                    | ate of birth                                                                | <ul> <li>I will pay all camps fees for Sessions 1-3 as well as the n<br/>per session for Sessions 4-9 at the time of registration.</li> <li>I will pay the balance for Sessions 4-6 by May 1, 2025.</li> </ul>                                                                                                    | on-refundable deposit of \$50 (                                                                                                    | \$100 for two-week camp                                                                                                    | s) per child,                                                |                 |                           |
| Primary email                                                                                                    |                                                                                                    | - City                                                                 | TK Sch                                                                                                 | 100l Enrolled In                                                                                           | 524-25 Giade                                                                | <ul> <li>I will pay the balance for Sessions 7-9 by June 1, 2025.</li> <li>I understand that my child may not register nor attend a account.</li> <li>I will provide written potification when cancelling a cam</li> </ul>                                                                                                    | any session of camp if there is                                                                                                    | an outstanding balance o                                                                                                    | n my                                                         |                 |                           |
| PARE                                                                                                    | ENT/ GUARDIAI                                                                                                    | N                                                                      |                                                                                                    |                                                                                                    |                                                                             | yesregistration@ssf.net by 9:00 a.m. the Monday of the<br>the \$50.00/\$100.00 deposit per child, per session is non<br>camp. There are no refunds after the Monday deadline                                                                                                    | week prior to when my child's<br>refundable and non-transfera<br>. There are no credits for any il                                                                                                    | s camp session begins. I u<br>able when I cancel any ses<br>llness or missed days of ca                                                                                    | nderstand<br>ision of<br>amp. There                          |                 |                           |
| Name                                                                                                    | Cell Phone                                                                                                    |                                                                        | Work Phone                                                                                             | Home Pho                                                                                                   | one                                                                         | are no refunds for any camp closures. I understand if m<br>issued.<br>I understand there is a late pick-up fee of \$7.00 per min                                                                                                    | y child is suspended or demitte<br>ute per child after 6:00 p.m. I v                                                                                                    | ed from any camps, no ret<br>will pay any late fees imm                                                                                                    | funds will be<br>ediately at                                 |                 |                           |
| PERSONS AUTHORIZE                                                                                                    |                                                                                                    | CHILD (2 Re                                                            | auired)                                                                                                |                                                                                                    |                                                                             | pick up time and/or I authorize camp to charge my cred Subsidy Policy                                                                                                    | it card on file.                                                                                                    |                                                                                                    |                                                              |                 |                           |
| Please provide the names and contact information for all persons yo<br>your child mutte bit 3 years or other and mut be prepared to show you<br>parent we will use this list to contact in case of emergency, liness, b<br>emergency, Remember if a child is being sent home for any resson,<br>contacted.<br>Name<br>Name | u are authorizing to j<br>a valid picture ID. W<br>ehavior, or late pick-<br>they must be picked<br>Cell Phone<br>Cell Phone | pick-up your ch<br>e cannot accep<br>up. With this i<br>up within 1 ho | illd from camp<br>t a photo of an<br>n mind, please li<br>ur and we will u<br>Work Phone<br>Work Phone | All persons auth<br>ID. If we cannot<br>ist in order of co<br>use this list if a p<br>Home Pho<br>Home Pho | norized to pick up<br>t contact a<br>pontact for<br>marent cannot be<br>one | sbornes, and care beyond hours specified on the Child Care Cr<br>provider does not pay I vallbe responsible for paying. Family for<br>carefully so that I know what I will be responsible for paying. Mult<br>the required After School Unition for August. They will only cover<br>credit card must be on file for all subsidy families and will autom<br>dates.<br>I will pay any unfunded portion of summer fees and after | equine corpayings, faining the<br>tificate. Any remaining month<br>es are due the first of every mo<br>st subsidies will not cover the<br>one and I will be responsible<br>fatically be charged if payment<br>er school fees in August. | res, res incurred use to i<br>ly/camp balances that th<br>north. I will review my con<br>August sessions of summ<br>for paying the balance. I<br>is not received by the ab | e subsidy<br>tract<br>er camp and<br>understand a<br>ove due |                 |                           |
| Name                                                                                                    | Cell Phone                                                                                                    |                                                                        | Work Phone                                                                                             | Home Pho                                                                                                   | one                                                                         | Camp Policies<br>                                                                                                    | n. unless otherwise posted or i                                                                                                    | requested by camp.<br>tted from camp if it beco                                                                                                    | mes                                                          |                 |                           |
| Name                                                                                                    | Cell Phone                                                                                                    |                                                                        | Work Phone                                                                                             | Home Pho                                                                                                   | one                                                                         | habitual (3 or more times).<br>I will read the information board at each camp. It is the<br>check the board for important detailed information.                                                                                                    | responsibility of whoever is de                                                                                                    | ropping off or picking up 1                                                                                                    | he child to                                                  |                 |                           |
| PROGR                                                                                                    | AM PERMISSIC                                                                                                    | ONS                                                                    |                                                                                                    |                                                                                                    |                                                                             | I will provide a valid photo ID (the actual physical ID not<br>are over 18 years old as authorized to pick up my child f<br>when dropping off or picking up. The sign in/out is kept                                                                                                    | a photo of an ID) when pickin<br>rom camp. I will provide a full<br>at the administrative desk at a                                                                                                    | g up my child and only list<br>signature and time for ea<br>ill camps. I will notify the                                                                                   | people who<br>ch child<br>people                             |                 |                           |
| I give permission for my child to view PG r<br>Initial My child is proficient in swim skills and do                                                                                                    | ated movies<br>es not require 1:                                                                                             | 1 supervisio                                                           | n during swin                                                                                          | nming activiti                                                                                             | ies. I give                                                                 | authorized to pick up my child to bring a valid photo ID :<br>understand the name on the application must match th<br>persons authorized to pick up my child.<br>Lunderstand that arguing or discuing with staff that re-                                                                                                    | and to be prepared to show it :<br>e name on the driver's license<br>quest to see an ID may result it                                                                                                    | and to follow these proce<br>or valid photo ID exactly                                                                                                    | dures. I<br>for all<br>=d.or                                 |                 |                           |
| Preferred hospital Doctor/Phone                                                                                                    | AL INFORMATI                                                                                                    | ON                                                                     | Medical card/Pe                                                                                        | olicy #                                                                                                    |                                                                             | demitted from camp.<br>I understand once my child is signed out of camp they m<br>I understand my child cannot be picked up when off-site                                                                                                    | nay not return, there is no in an<br>e at any time. (i.e. swimming, c                                                                                                    | nd out service for Dr. app<br>community adventures, et                                                                                                    | ťsetc.<br>:c.) Iwill                                         |                 |                           |
| CONSENT FO                                                                                                    | R MEDICAL TRE                                                                                                    | ATMENT                                                                 |                                                                                                    |                                                                                                    |                                                                             | keep this in mind when making plans and/or appointme<br>understand that children cannot be held back at the site<br>I understand when picking up I must first sign the child o                                                                                                    | ents for my child (i.e. medical a<br>e to accommodate an early pic<br>out with the site coordinator. P                                                                                                    | ppointments, sports prac<br>k up, therefore I will plan<br>Wy child will be brought t                                                                                      | tices). I<br>accordingly.<br>o me at the                     |                 |                           |
| I do hereby authorize that all of the above information is corre                                                                                                    | ect and that my ch                                                                                                    | ild is fully abl                                                       | e to participati                                                                                       | e in all Summe                                                                                             | er Camp                                                                     | sign out area.                                                                                                    |                                                                                                    |                                                                                                    |                                                              |                 |                           |
| <mark>Click Confirm Att</mark>                                                                                                    | achn                                                                                                    | nen                                                                    | <mark>its</mark>                                                                                       |                                                                                                    |                                                                             |                                                                                                    |                                                                                                    |                                                                                                    |                                                              |                 |                           |
| Catalog L Account f Cor                                                                                                    | nnect                                                                                                    |                                                                        |                                                                                                    |                                                                                                    |                                                                             |                                                                                                    |                                                                                                    | Policies                                                                                                    | 🕑 Help                                                       | ∎° Lo           | og Out                    |
| Attachments                                                                                                    |                                                                                                    |                                                                        |                                                                                                    |                                                                                                    |                                                                             |                                                                                                    |                                                                                                    |                                                                                                    | Ì                                                            | \$39            | 16.00                     |
| Attachmente                                                                                                    |                                                                                                    |                                                                        |                                                                                                    |                                                                                                    |                                                                             |                                                                                                    | liow/Print                                                                                                    |                                                                                                    | ••                                                           | 2 11            |                           |
|                                                                                                    | licotic                                                                                                    |                                                                        |                                                                                                    |                                                                                                    |                                                                             |                                                                                                    | /iow/Drint                                                                                                    | CHECKOUT FOR                                                                                                    | PARENT O                                                     | NE              |                           |
| <sup>1.</sup> Summer Camp App                                                                                                    | lication                                                                                                    |                                                                        |                                                                                                    |                                                                                                    |                                                                             | N N                                                                                                    | /iew/Print                                                                                                    | 💥 Browse C                                                                                                    | atalog                                                       |                 |                           |
| 2. Summer Camp Poli                                                                                                    | cy and                                                                                                    | Proc                                                                   | edure                                                                                                  | ;                                                                                                    |                                                                             | ١                                                                                                    | /iew/Print                                                                                                    | 🛱 Attachme                                                                                                    | ents                                                         |                 |                           |
|                                                                                                    |                                                                                                    |                                                                        |                                                                                                    |                                                                                                    |                                                                             |                                                                                                    |                                                                                                    | Prompts                                                                                                    |                                                              |                 |                           |
|                                                                                                    |                                                                                                    |                                                                        |                                                                                                    |                                                                                                    |                                                                             |                                                                                                    |                                                                                                    | Payment                                                                                                    |                                                              |                 |                           |
|                                                                                                    |                                                                                                    |                                                                        |                                                                                                    |                                                                                                    |                                                                             |                                                                                                    |                                                                                                    | Review &                                                                                                    | Confirm                                                      |                 |                           |
|                                                                                                    |                                                                                                    |                                                                        |                                                                                                    |                                                                                                    |                                                                             |                                                                                                    |                                                                                                    | Receipt                                                                                                    |                                                              |                 |                           |
|                                                                                                    |                                                                                                    |                                                                        |                                                                                                    |                                                                                                    |                                                                             |                                                                                                    | $\Rightarrow$                                                                                                    | Confirr                                                                                                    | n Attac                                                      | hment<br>Browse | e Catalog                 |

#### Enter your child's current grade (2024-2025 school year)

| rompts                              |                 | Ĩ                      |
|-------------------------------------|-----------------|------------------------|
| Prompt                              | Response        | CHECKOUT FOR PARENT ON |
|                                     |                 | W Browse Catalog       |
| mpts for Child One                  | $\mathbf{\vee}$ | Prompts                |
| Current Grade School year 2024-2025 |                 | (5) Payment            |
|                                     |                 | Review & Confirm       |
| npts for Child Two                  |                 | Receipt                |
| Current Grade School year 2024-2025 |                 | Submit Rest            |

For Tuition Sessions 1-3 must be paid in full at the time of registration For Sessions 4 – 9 you can pay in full or select the Payment Plan: Deposits due at Registration (\$50.00 per child per session; \$100 per child per session for two-week camps) Balances for Sessions 4-6 due May 1, 2025

Balances for Sessions 7-9 due June 1, 2025

| Catalog         | 1 Account      | f Connect         |                                            |                     |            | Policies     | 🕜 Help      | Log Out   |
|-----------------|----------------|-------------------|--------------------------------------------|---------------------|------------|--------------|-------------|-----------|
| Payment         | t              |                   |                                            |                     |            |              |             |           |
| Item            |                |                   |                                            | Quantity            | Price      |              |             |           |
| 1. Child One f  | or Orange Par  | k Summer Cam      | p Orange Park Summer Camp                  | <b>—</b> 1 <b>—</b> | \$198.00 × | CHECKOUT FO  | R PARENT ON | E         |
|                 |                |                   |                                            |                     |            | Trowse (     | Catalog     |           |
| 2. Child Two fo | or Orange Parl | k Summer Cam      | p Orange Park Summer Camp                  | - 1 +               | \$198.00 🗙 | 🖒 Attachme   | ents        |           |
|                 |                |                   |                                            | Total Charges       | \$396.00   | Prompts      |             |           |
|                 |                |                   |                                            |                     |            | ⑤ Payment    | t           |           |
| Save            | e Card         |                   |                                            |                     |            | 🗐 Review 8   | Confirm     |           |
|                 | Cont           | inue to Payr      | nent                                       |                     |            | Receipt      |             |           |
|                 | _              |                   |                                            |                     |            |              |             | / Dramate |
|                 | lf you         | are not redirecte | ed to a receipt page after completing your |                     |            |              |             | ▼ Prompts |
|                 | purcha         | ise, piease retu  | m to the catalog and try again.            |                     |            | Follow us on | Social Med  | ia        |

# To pay in full click continue to payment For payment plan click the arrow next to Pay Now and select Payment Plan

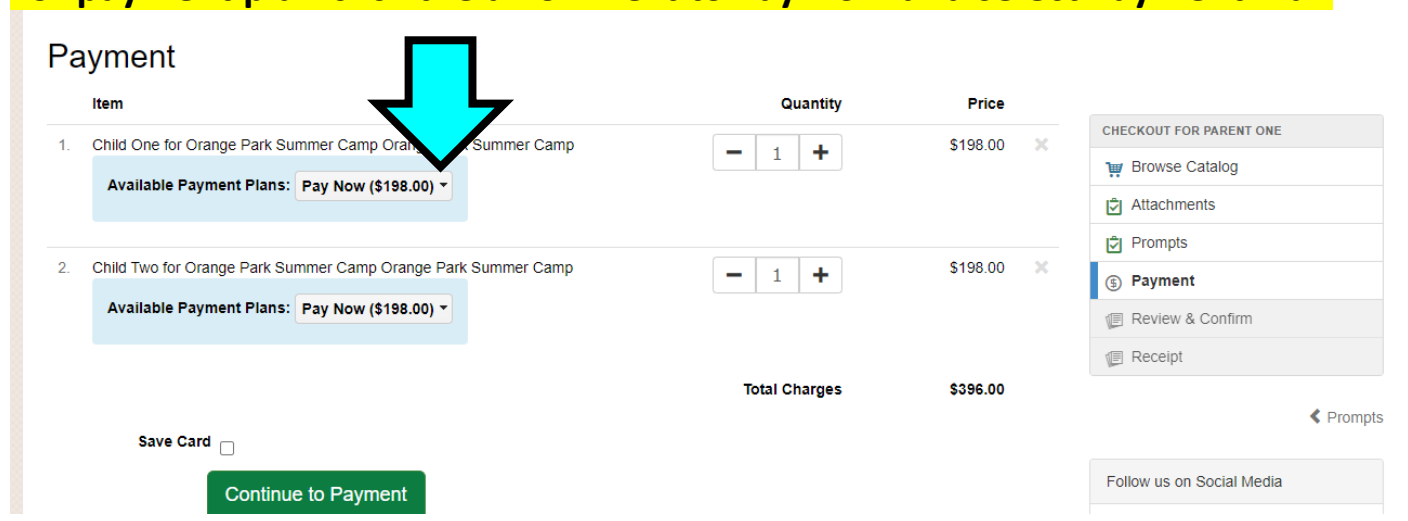

### Click I Agree for each session. Review Total Charges.

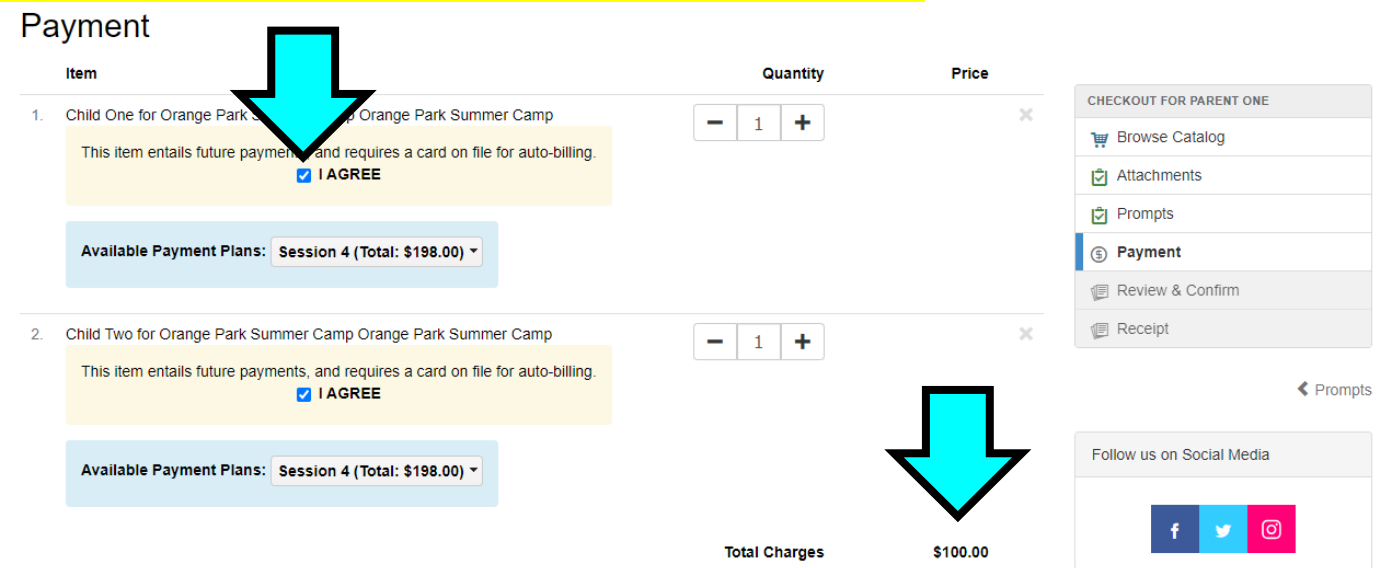

# For Tuition: Click Continue to Payment. Please be sure to click save card if you would like to save your credit card information for future payments.

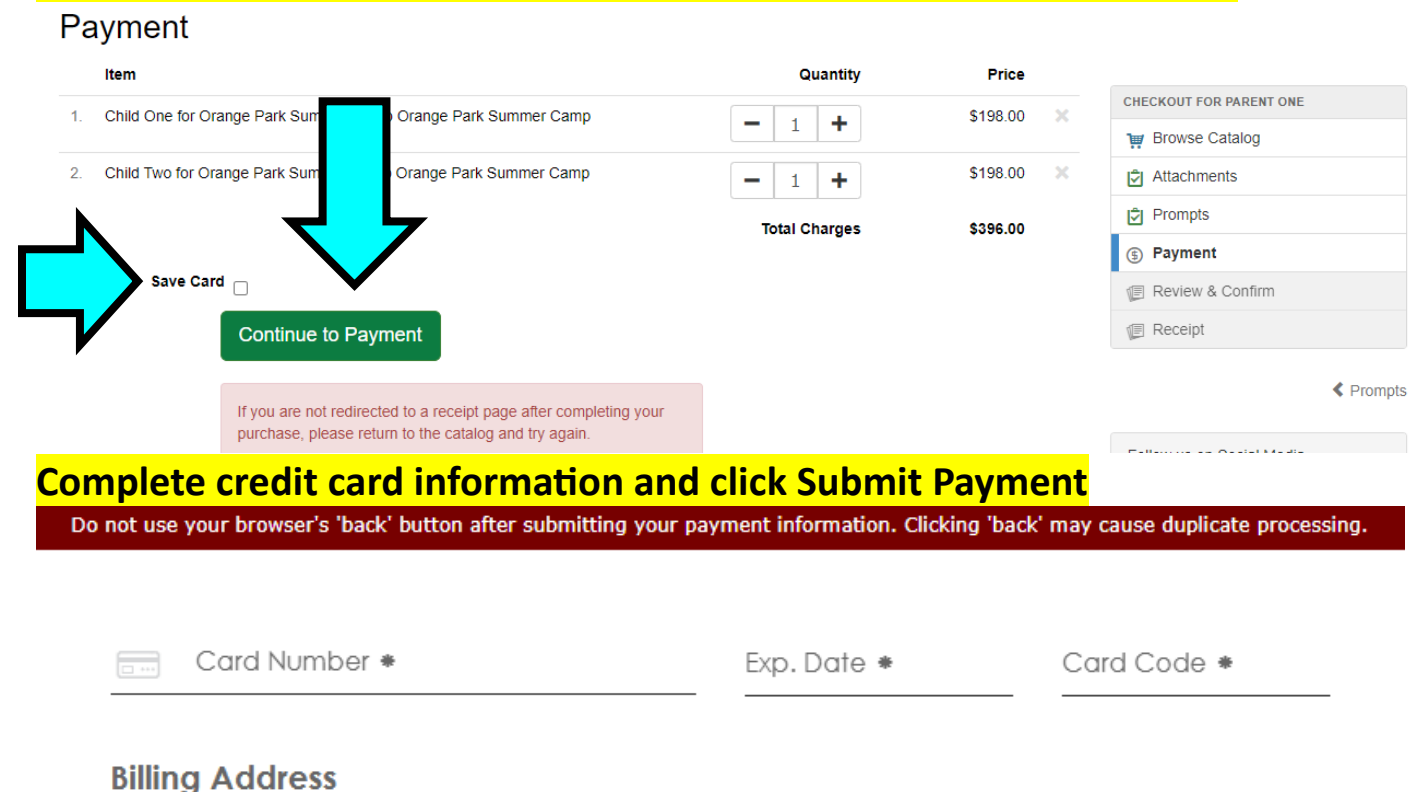

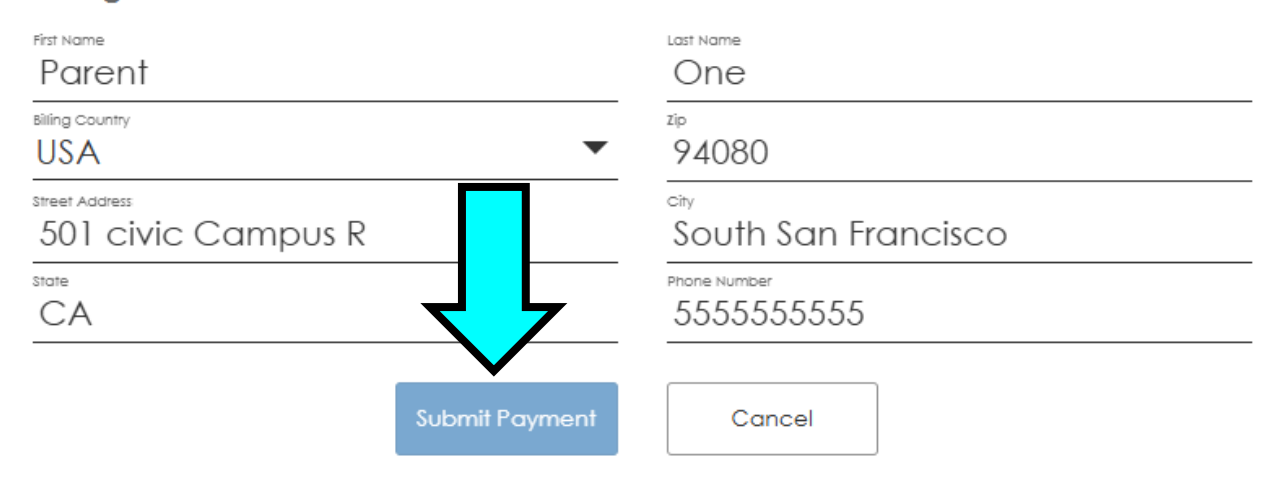

#### For ELOP Click Review Transaction

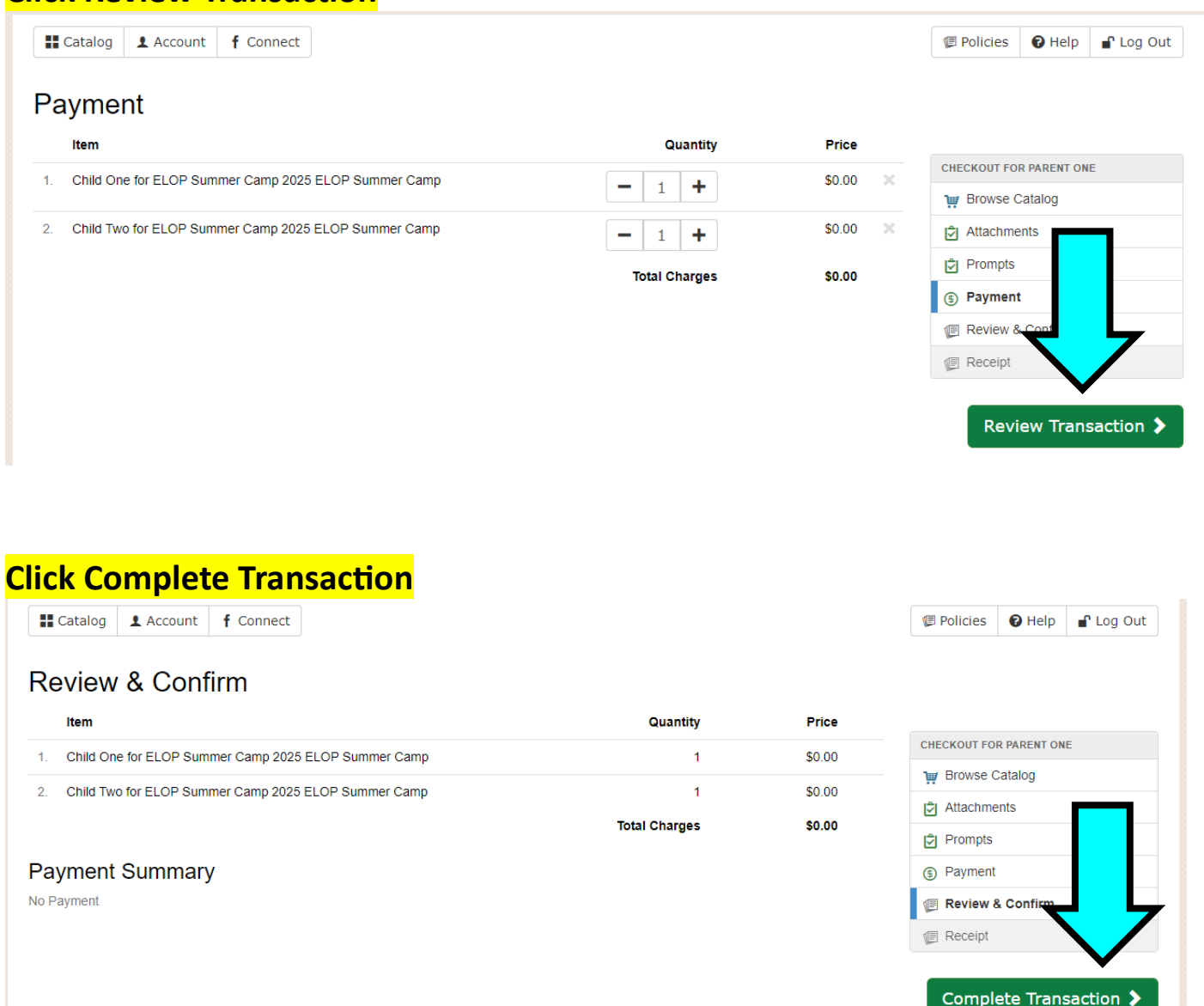

A Payment

The system will take you to the receipt